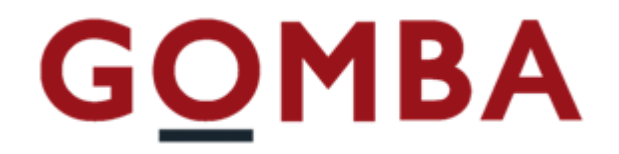

# STRUMENTO ELETTRONICO DI PESATURA TOUCHSCREEN VEGA TS

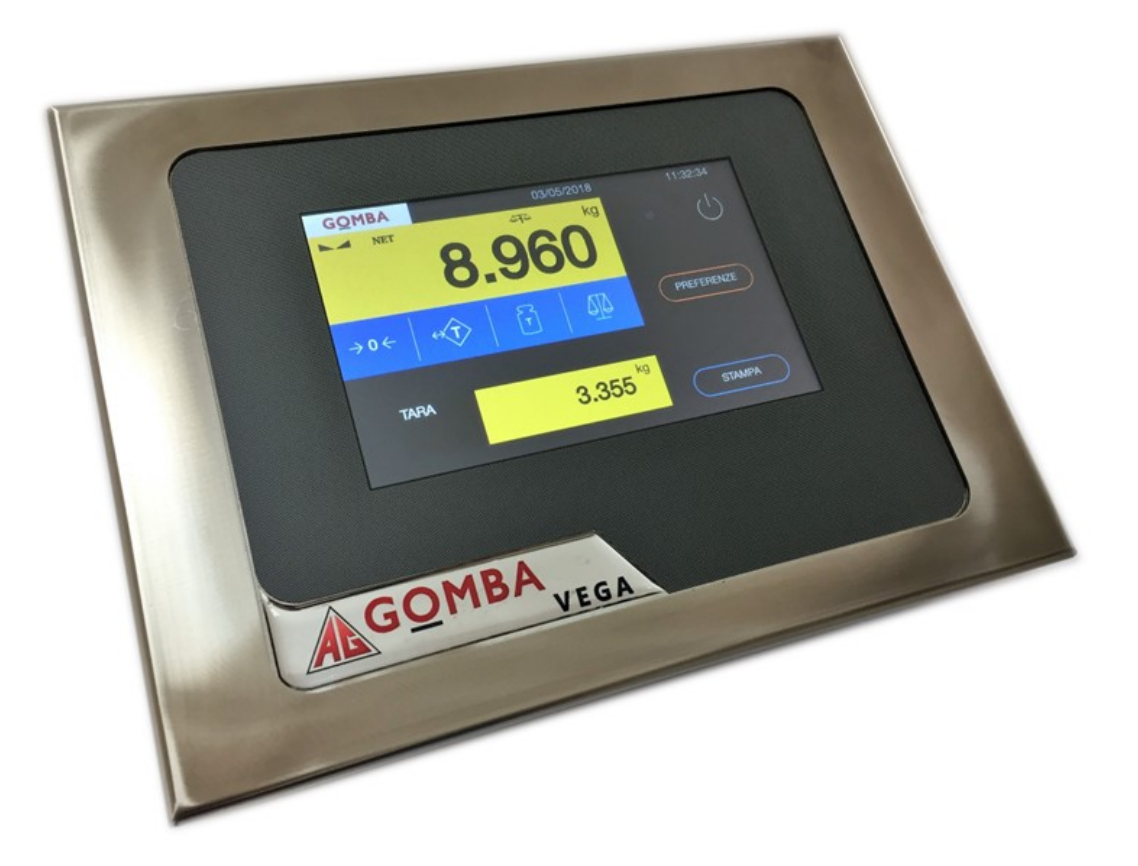

# Manuale Rapido

## Pesa a ponte

REV. 1.0

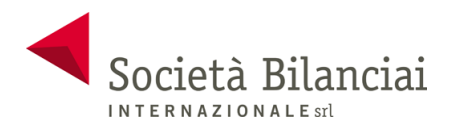

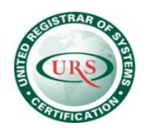

## Sommario

| 1 Home                         | 4  |
|--------------------------------|----|
| 2 Funzionamento                | 5  |
| 2.1 Funzionamento Pesa a Ponte | 5  |
| 2.1.1 Pesata In Ingresso       | 5  |
| 2.1.2 Pesata In Uscita         | 8  |
| 2.1.3 Pesata con tara manuale  | 11 |
| 3 Connessioni                  | 13 |
| 4 Domande Frequenti            | 14 |
| 5 Caratteristiche Tecniche     | 16 |

## 2 Home

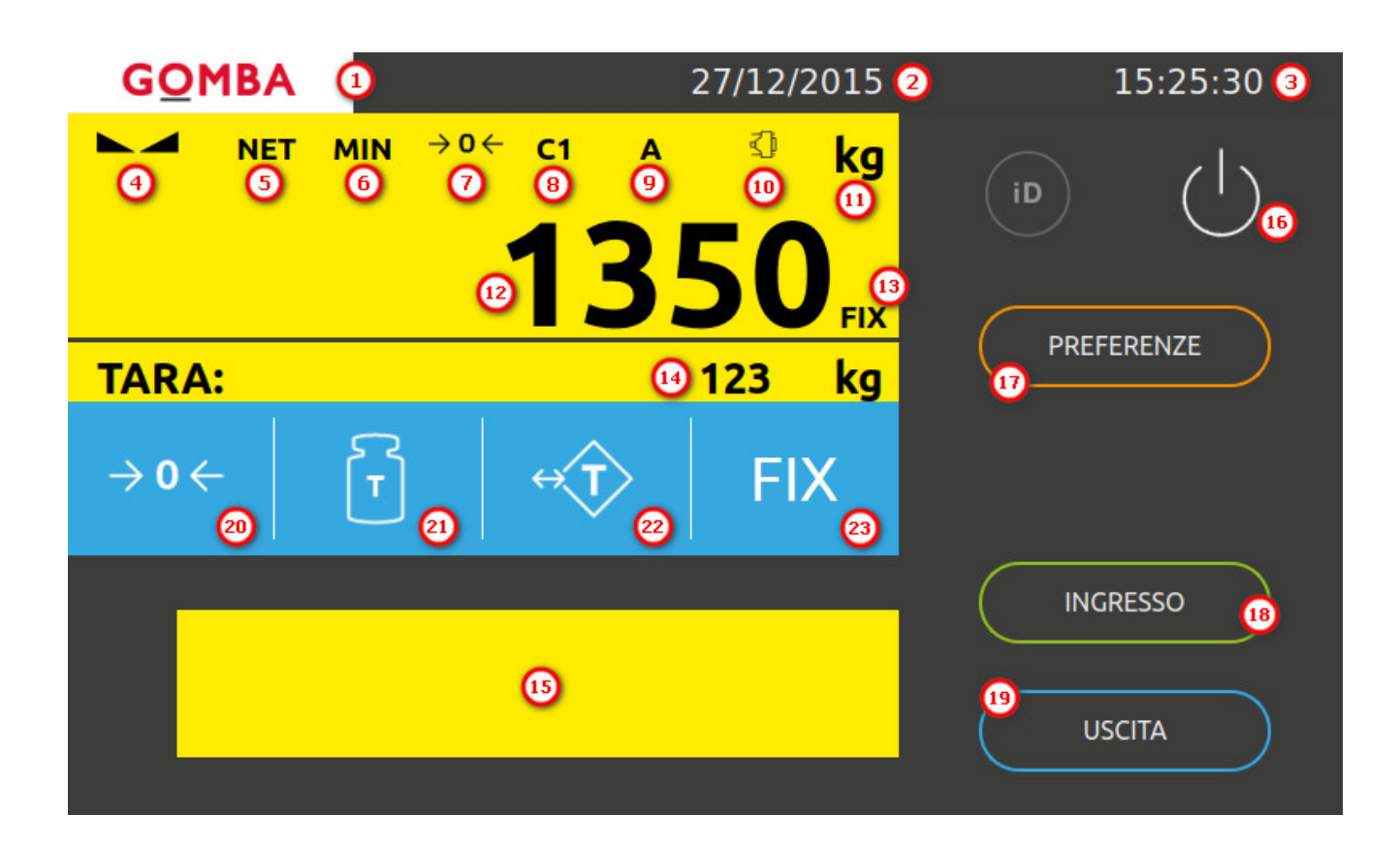

| 1 Contatti                 | 11 Led Unità di Misura           |
|----------------------------|----------------------------------|
| 2 Data                     | 12 Peso                          |
| 3 Ora                      | 13 Fix Tara Attivo               |
| 4 Led Peso Stabile         | 14 Tara                          |
| 5 Led Tara Inserita        | 15 Box Messaggi                  |
| 6 Led Peso Minimo          | 16 Spegnimento                   |
| 7 Led Centro di Zero       | 17 Menù Preferenze               |
| 8 Led Multi-Campo          | 18 Pesata in Ingresso            |
| 9 Led Bilancia Selezionata | 19 Pesata in Uscita              |
| 10 Led Peso da Seriale     | 20, 21, 22, 23 Pulsanti Funzione |

## **3 Funzionamento**

## **3.1 Funzionamento Pesa a Ponte**

Il funzionamento Pesa a Ponte permette di eseguire due pesate (pesata Ingresso e Pesata Uscita) dalle quali viene calcolato il netto.

#### 3.1.1 Pesata In Ingresso

Per effettuare una pesata in ingresso:

1. Premere il pulsante "INGRESSO" dalla Home.

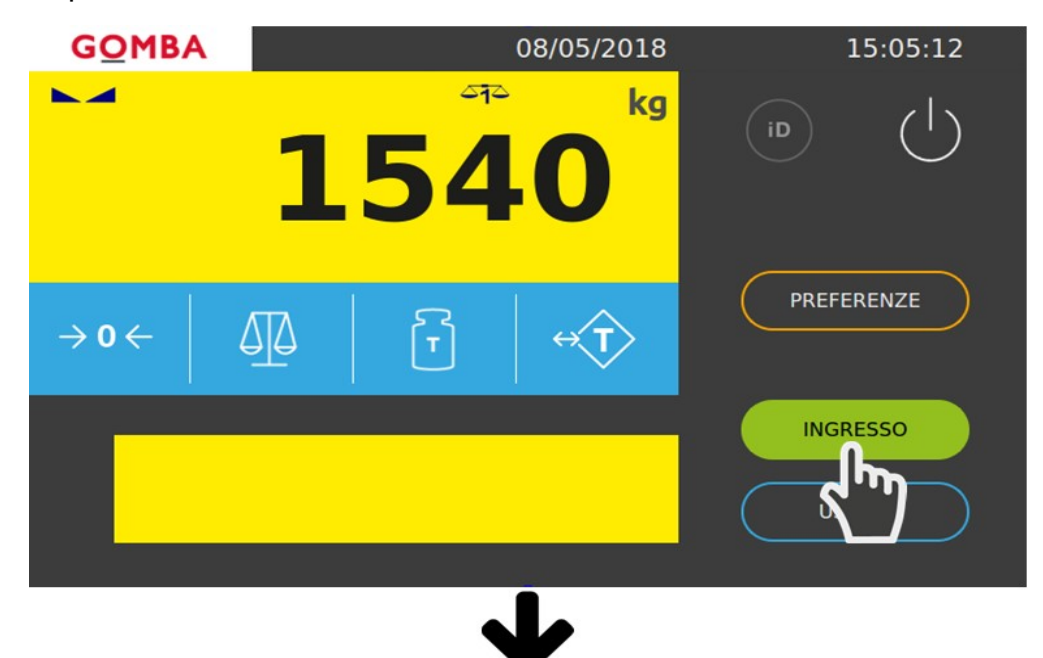

Prima di procedere alla stampa del cartellino è possibile inserire fino a sei codici.
Premere il pulsante relativo al codice che si vuole inserire.

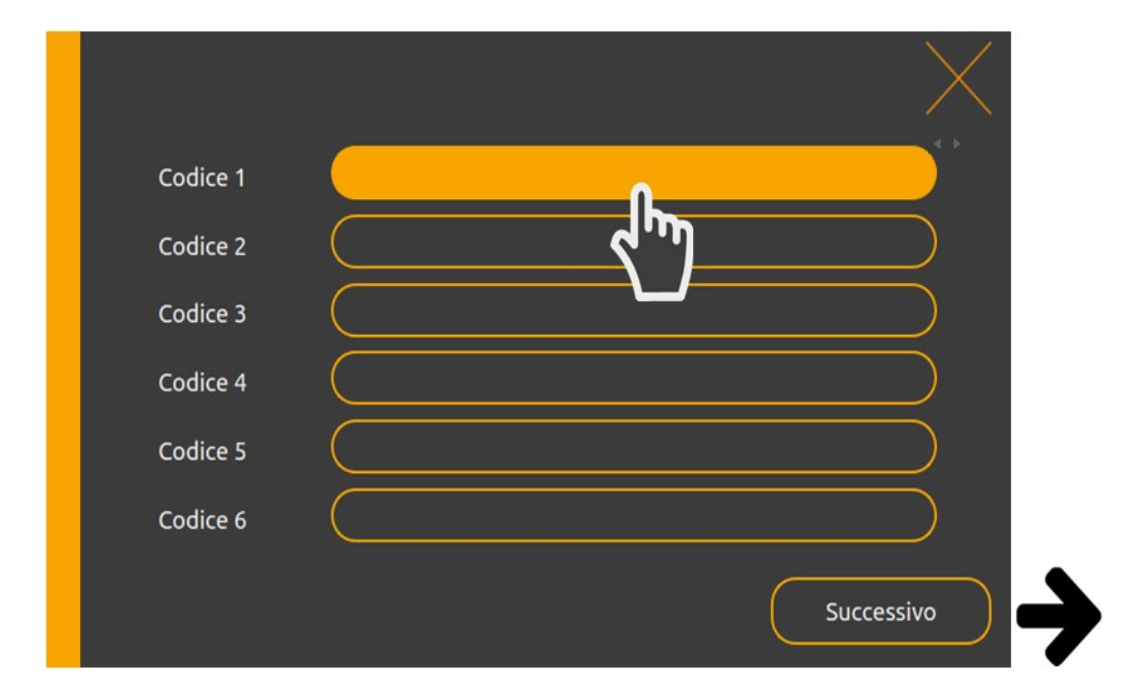

3. Digitare il codice e confermare con il tasto "enter".

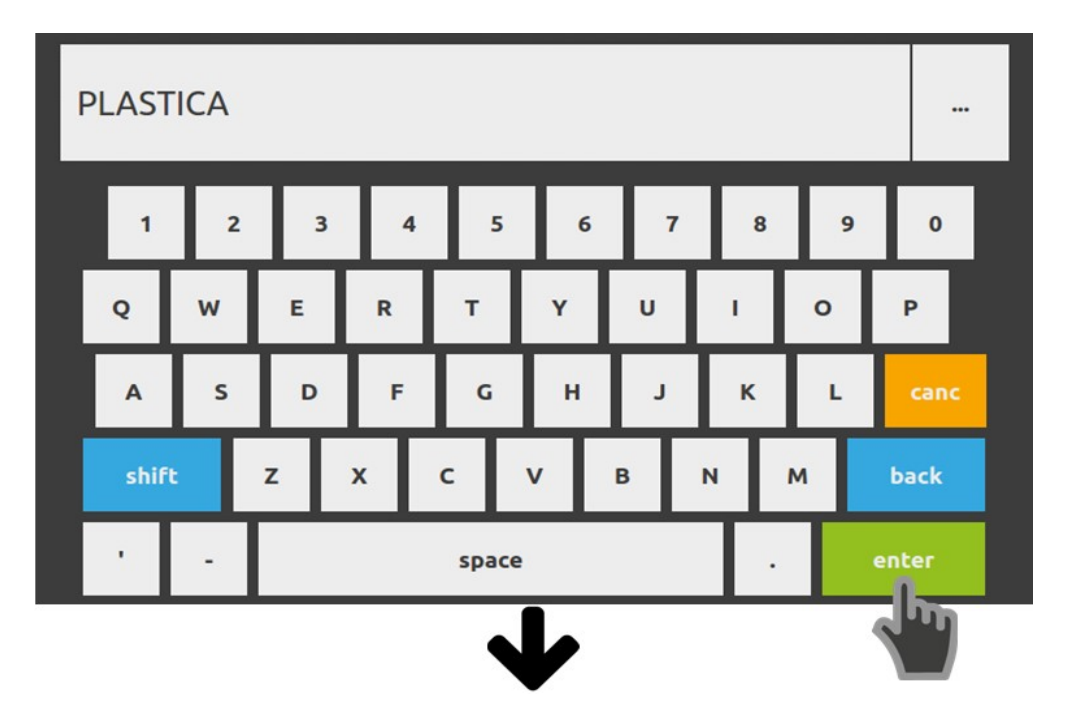

4. Procedere con l'inserimento degli altri codici, ripetendo l'operazione descritta precedentemente, oppure premere il tasto "**Successivo**".

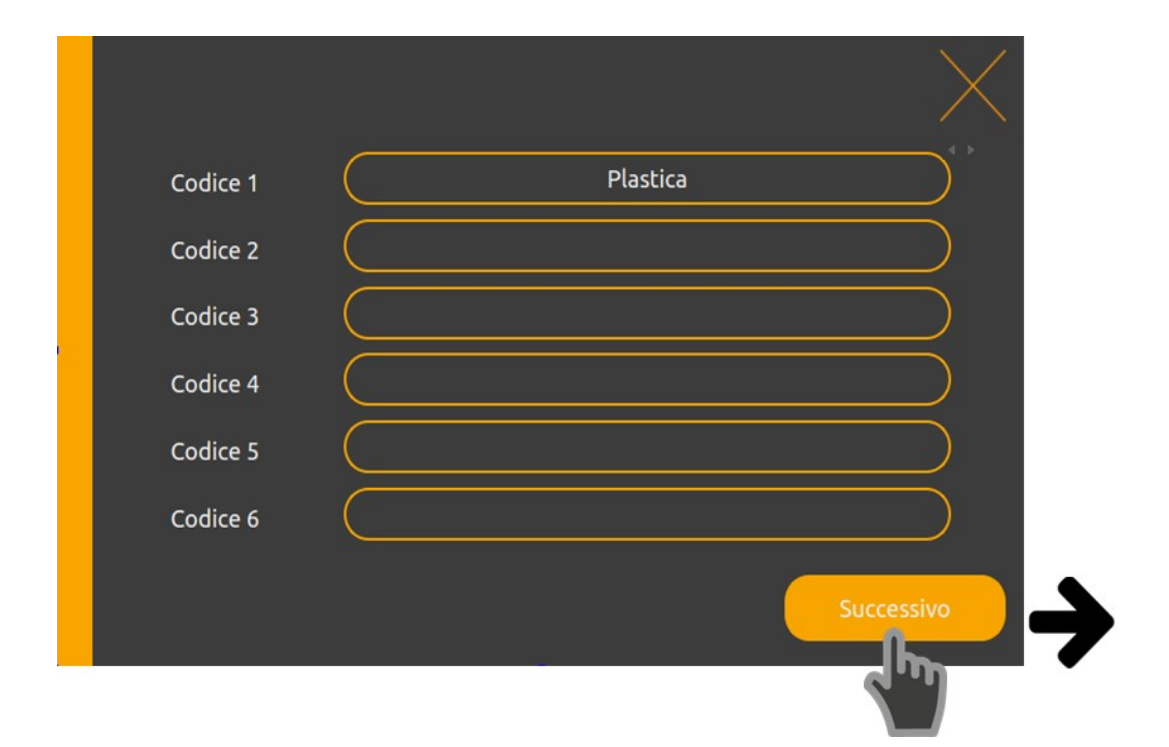

5. Viene mostrata una schermata di riepilogo dei dati. E' possibile tornare indietro per modificare i codici oppure procedere con la stampa premendo l'apposito tasto.

|   |                                                           |                                                 |             | $\times$ |
|---|-----------------------------------------------------------|-------------------------------------------------|-------------|----------|
|   | Codice 1:                                                 | Codice 2:                                       | Codice 3:   |          |
|   | PLASTICA                                                  |                                                 |             |          |
|   | Codice 4:                                                 | Codice 5:                                       | Codice 6:   |          |
|   |                                                           |                                                 |             |          |
|   | Data-Ora<br>RM - Progressivo<br>Peso 1<br>Peso 2<br>Netto | Ingresso<br>08/05/2018 - 15:05<br>1 - 1<br>1540 | Uscita      |          |
|   |                                                           | Preced                                          | ente Stampa |          |
|   |                                                           | $\mathbf{+}$                                    |             | )        |
|   |                                                           |                                                 |             |          |
| - |                                                           |                                                 |             |          |

## 3.1.2 Pesata In Uscita

Per effettuare una pesata in uscita:

1. Premere il pulsante "USCITA" dalla Home.

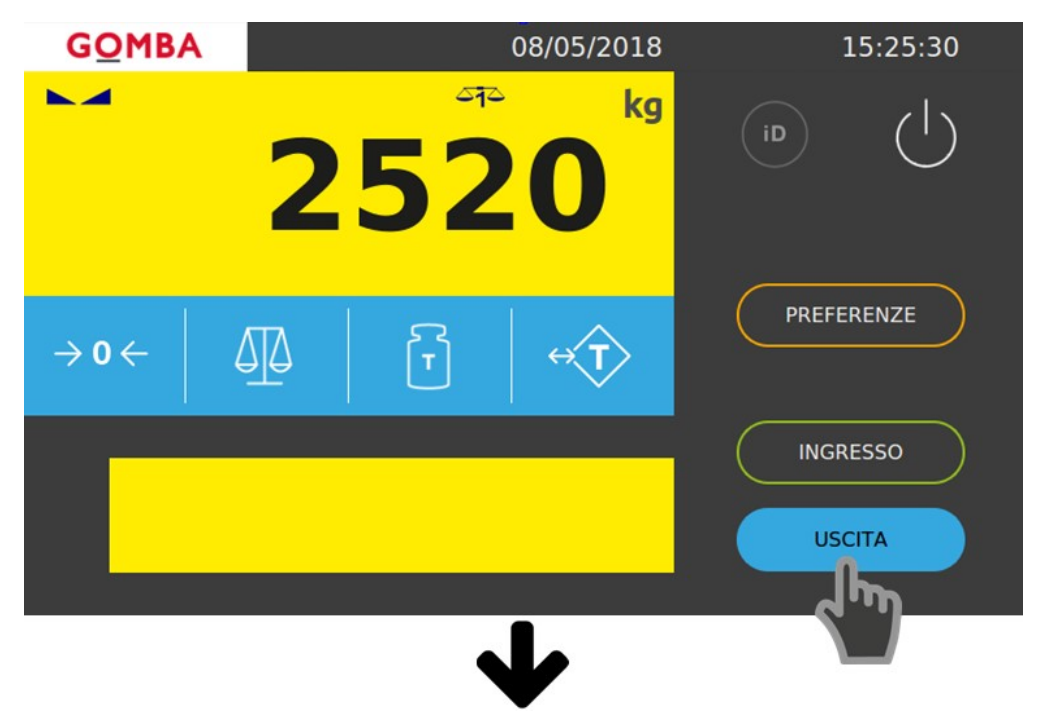

 A questo punto è possibile inserire il codice RM relativo alla pesata in ingresso oppure premere il pulsante "ARCHIVIO" per selezionare la pesata manualmente. In questo caso viene premuto il tasto "ARCHIVIO".

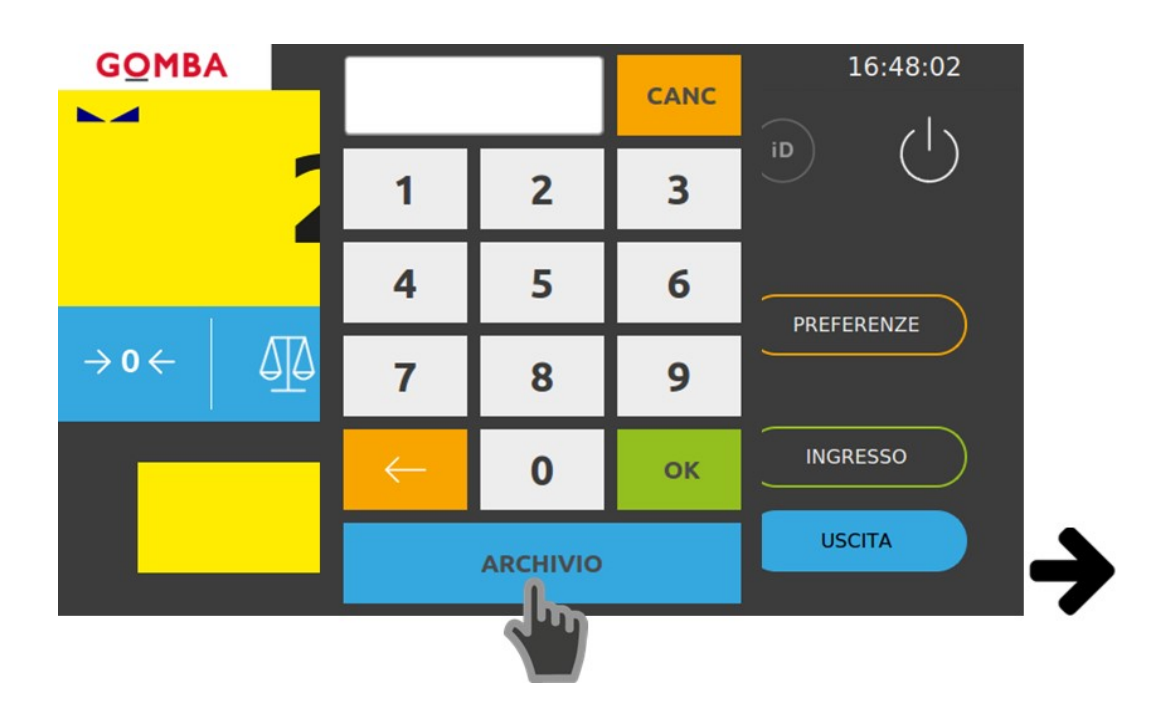

3. Selezionare la pesata in ingresso dall'archivio.

|                  | ferenze  |             |           |           |
|------------------|----------|-------------|-----------|-----------|
| Data - Ora       | Codice 1 | Progressivo | RM        | Peso      |
| 08/05/2018 15:05 | PLASTICA |             |           | 1540      |
|                  |          |             |           |           |
|                  |          |             | $\square$ | Seleziona |
|                  |          |             |           |           |

4. Premere il pulsante "Seleziona" per procedere.

|            | ferenze  |             |    |           |  |
|------------|----------|-------------|----|-----------|--|
| Data - Ora | Codice 1 | Progressivo | RM | Peso      |  |
|            | PLASTICA |             |    | 1540      |  |
|            |          |             |    |           |  |
|            |          |             |    |           |  |
|            |          |             |    |           |  |
|            |          |             |    |           |  |
|            |          |             |    |           |  |
|            |          |             |    |           |  |
|            |          |             |    |           |  |
|            |          |             |    |           |  |
|            |          |             |    | Seleziona |  |
|            |          |             |    |           |  |

Prima della stampa viene mostrata una schermata di riepilogo dei dati.
Premere il tasto "Stampa" per procedere alla stampa del cartellino.

|   |                  |                                | $\times$                     |
|---|------------------|--------------------------------|------------------------------|
|   | Codice 1:        | Codice 2:                      | Codice 3:                    |
|   | PLASTICA         |                                |                              |
|   | Codice 4:        | Codice 5:                      | Codice 6:                    |
|   | Data-Ora         | Ingresso<br>08/05/2018 - 15:05 | Uscita<br>08/05/2018 - 16:48 |
|   | RM - Progressivo | 1-1                            | 1-2                          |
|   | Peso 1           | 1540                           |                              |
|   | Peso 2           | 2520                           |                              |
|   | Netto            | 980                            |                              |
|   |                  |                                | Stampa                       |
|   |                  | $\mathbf{A}$                   |                              |
|   |                  | <u> </u>                       |                              |
| _ |                  | لصا                            |                              |

## 3.1.3 Pesata con tara manuale

1. E' possibile inserire la tara manualmente e quindi effettuare un'unica pesata al posto di Ingresso e Uscita.

Premere il tasto di "TARA MANUALE" per inserire la tara manualmente.

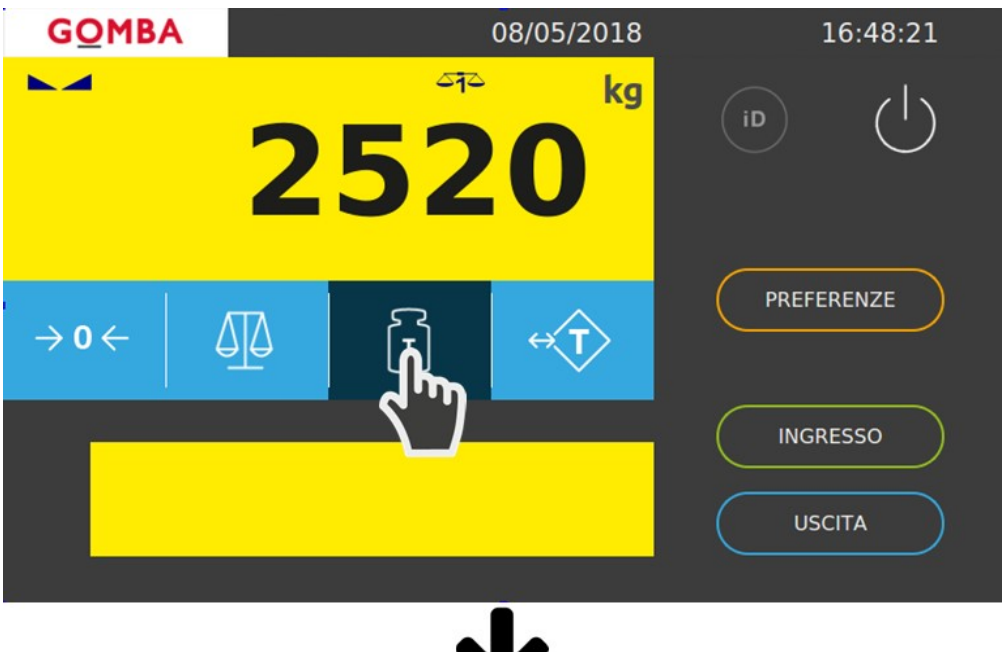

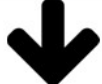

2. Inserire la tara con il tastierino numerico e confermare.

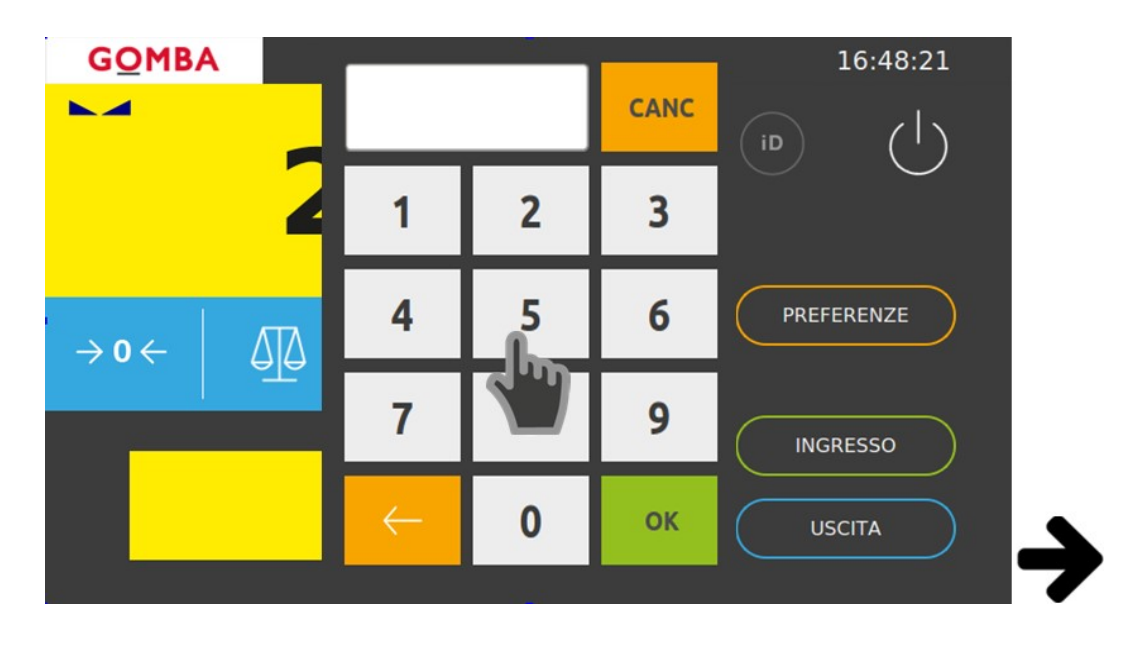

Vega TS - Manuale Rapido

| <b>G<u>O</u>MBA</b>          |               | 08/05/2018      | 16:48:32   |
|------------------------------|---------------|-----------------|------------|
| NET                          | 98            | a⊳<br><b>30</b> |            |
|                              | Tara Manuale: | 1540 kg         |            |
| $\rightarrow$ 0 $\leftarrow$ |               | → T             | PREFERENZE |
|                              |               |                 | STAMPA     |

Prima della stampa viene mostrata una schermata di riepilogo dei dati.
Premere il tasto "Stampa" per procedere alla stampa del cartellino.

|                                                      |                                                |             | $\times$ |
|------------------------------------------------------|------------------------------------------------|-------------|----------|
| Codice 1:                                            | Codice 2:                                      | Codice 3:   |          |
| PLASTICA                                             |                                                |             |          |
| Codice 4:                                            | Codice 5:                                      | Codice 6:   |          |
| Data-Ora<br>Progressivo<br>Peso 1<br>Peso 2<br>Netto | 08/05/2018 - 16:48<br>1<br>1540<br>2520<br>980 |             |          |
|                                                      | Preced                                         | ente Stampa |          |
|                                                      |                                                |             |          |

## 4 Connessioni

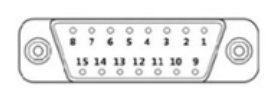

| 5  | 88888 | 10.0 |
|----|-------|------|
| A  | 10000 | ШЧĻ  |
| IЦ |       | Ц    |
| 14 | 1_    | Ц    |
|    | 7     |      |

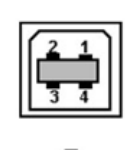

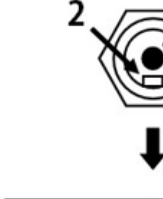

| ŧ                  |          |  |
|--------------------|----------|--|
| 15 POLI<br>FEMMINA | INGRESSI |  |
| 1                  | IN 1     |  |
| 2                  | IN 2     |  |
| 3                  | IN 3     |  |
| 4                  | IN 4     |  |
| 5                  | COMUNE   |  |
| 6                  | OUT 1    |  |
| 7                  | OUT 2    |  |
| 8                  | OUT 3    |  |
| 14                 | COMUNE   |  |
| 15                 | OUT 4    |  |

| ETHERNET | ETHERNET |
|----------|----------|
| FEMMINA  | RJ-45    |
| 1        | TX +     |
| 2        | TX -     |
| 3        | RX +     |
| 4        | n.c.     |
| 5        | n.c.     |
| 6        | RX -     |
| 7        | n.c.     |
| 8        | n.c.     |

| USB Device | USB Device      |
|------------|-----------------|
| Туре-В     |                 |
| 1          | USB - PLUG (IN) |
| 2          | D0 - (IN/OUT)   |
| 3          | D0 + (IN/OUT)   |
| 4          | GND             |

| Alimentazione | Alimentazione |
|---------------|---------------|
| 1             | Vdc+          |
| 2             | GND           |

1

## **5 Domande Frequenti**

## Ho questa visualizzazione, cosa significa?

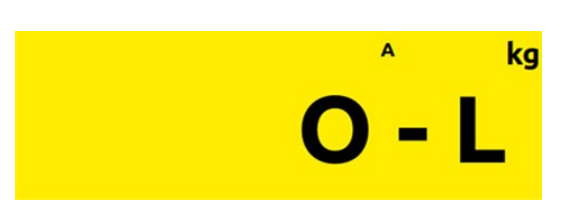

#### Peso non rilevabile.

Questo messaggio viene mostrato quando il peso non è rilevabile il display visualizza questa segnalazione.

- Verificare che il cavo cella sia correttamente collegato.
- Riavviare il dispositivo.
- Se il problema persiste, contattare l'assistenza.

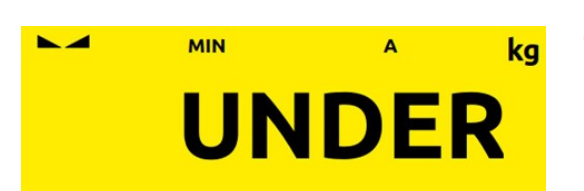

## Segnale di sottocarico.

Questo messaggio viene mostrato quando il peso lordo sulla bilancia è al di sotto delle 9 divisioni rispetto alla portata massima del sistema di pesatura.

• Contattare l'assistenza.

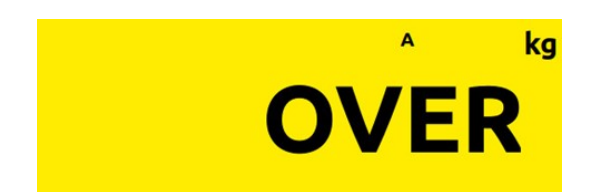

#### Segnale di sovraccarico.

Questo messaggio viene mostrato quando il peso lordo che grava sulla bilancia supera di oltre 9 divisioni la portata massima del sistema di pesatura.

• Contattare l'assistenza.

#### Segnale di stampante non collegata.

Questo messaggio viene mostrato quando la stampante non è collegata correttamente.

• Verificare che la stampante sia accesa.

• Verificare che il cavo di comunicazione sia correttamente collegato.

## Segnale di assenza carta.

Questo messaggio indica che è assente la carta all'interno della stampante.

• Controllare la presenza della carta all'interno della stampante e che sia correttamente inserita.

Stampante Non Collegata!

Assenza Carta!

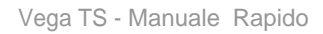

#### Segnale di peso non valido.

Peso Non Valido

Questo messaggio viene mostrato quando il peso non risulta correttamente stabilizzato, è visualizzato **OVER, UNDER** o ci si trova al disotto della **pesata minima**. Quindi verificare l'assenza di una delle condizioni precendenti per poter procedere.

(Si può notare dalla visualizzazione del simbolo

Procedura di cancellazione delle pesate.

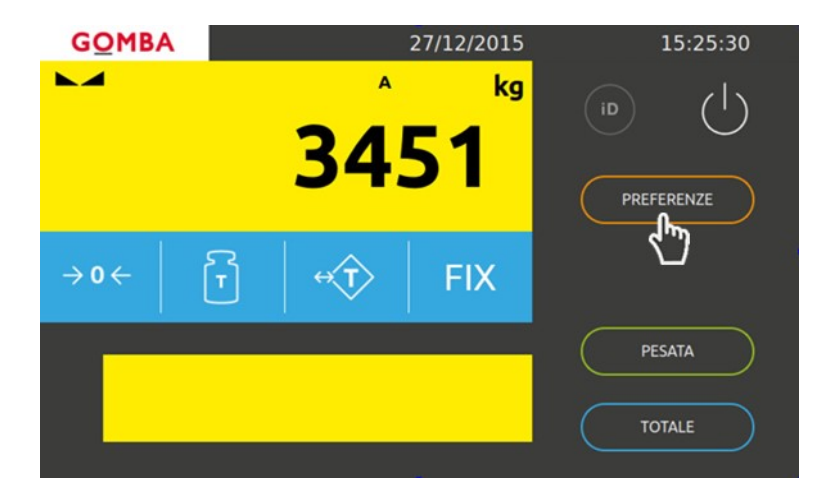

Per procedere alla cancellazione delle pesate, andare in "**PREFERENZE**" -> "**SICUREZZA**" -> "**RESET PESATE**" e confermare la cancellazione. (Vedi Pagina 28)

## **6** Caratteristiche Tecniche

| Display                        | "LCD TFT 7" a colori retroilluminato 800 x 480 pixels. Area<br>visiva dimensioni 152 x 92 mm.                                                                                                    |
|--------------------------------|----------------------------------------------------------------------------------------------------|
| Tastiera                       | Numerica e alfanumerica (QWERTY) con touch panel resistivo integrato nel display LCD, con feedback sonoro (buzzer).                                                                                                    |
| Interfacce di<br>comunicazione | 2 porte seriali RS232C.<br>2 porte seriali Rs485.<br>1 porta Ethernet.<br>1 porta USB Host per pen drive.<br>1 porta USB Device.                                                                                                    |
| CPU e memorie                  | Microcontrollore ARM Cortex A7 @ 528MHz.<br>Kernel Linux.<br>Memoria RAM (DDR3) da 128 MB.<br>Memoria ROM da 256 MB.<br>Memoria E2PROM 64 KB.<br>Memoria µSD card HC: fino a 32 GB per archivi.<br>Alibi memory opzionale: 1 MB.<br>Orologio/Calendario con batteria tampone ricaricabile.                                                                                                    |
| Acquisizione peso              | Acquisizione celle di carico analogiche con convertitore A/D<br>integrato a 2 canali fino a 16 celle complessive.<br>Acquisizione fino a 4 canali di pesatura con moduli esterni<br>aggiuntivi (altri dispositivi Vega).<br>Acquisizione celle di carico digitali con interfaccia Rs485.                                                                                                    |
| Ingresso celle<br>analogiche   | Convertitore A/D integrato a 24 bit 2 canali.<br>Alimentazione celle: 5 Vdc 240 mA (max 16 celle da 350<br>ohm), protezione da corto-circuito.<br>Campo di misura: da - $3.9 \text{ mV/V}$ a + $3.9 \text{ mV/V}$ .<br>Sensibilita d'ingresso: $0.02 \mu \text{V}$ min.<br>Linearita: < $0.01\%$ FS.<br>Deriva termica: < $0.001 \%$ FS / °C.<br>Risoluzione interna: > di 16.000.000 pun.<br>Filtro digitale: da 0.5 hz a 100 Hz.<br>Valori divisioni: da 0.0001 a 50. |

| Input / Output                  | 4 output digitali optoisolati (contatto pulito) on board (max 24<br>Vac/Vdc, 0.1A cad).                                                                                     |
|---------------------------------|----------------------------------------------------------------------------------------------------|
| Alimentazione                   | Celle Analogiche: da 6 Vdc a 8 Vdc 10W max con adattatore<br>di rete 230Vac in dotazione.<br>Celle Digitali: 12 Vdc 15 W max con adattatore di rete<br>230Vac in dotazione. |
| Temperatura di<br>funzionamento | Da - 10°C a + 40°C                                                                                                    |
| Temperatura di<br>stoccaggio    | Da - 20°C a + 70°C                                                                                                    |

Società Bilanciai Internazionale srl Via Luigi Volpicella, 222 80147 Napoli - Italy Partita IVA e Codice Fiscale 06068711214 Tel.+39 081.5720686 - Fax +39 081.5721656 E-mail: info@gombabilance.it Web: www.gombabilance.it

> Pesa a ponte - REV. 1.0 20 / 20